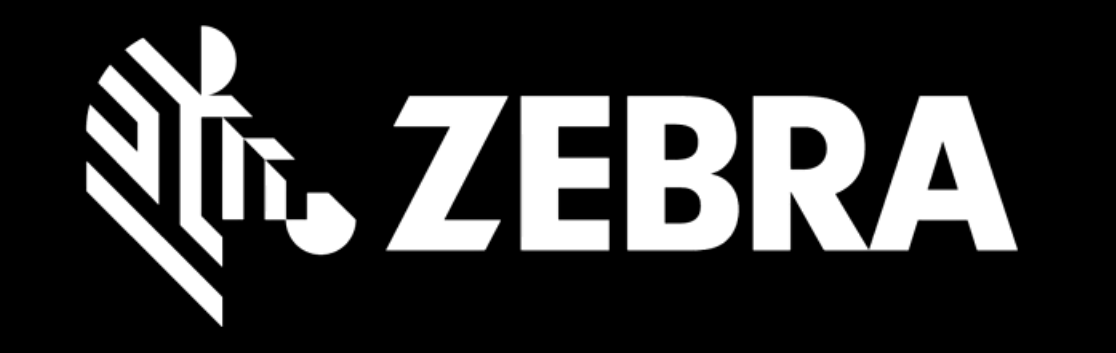

## OPRAVNĚTE OBJEDNÁVKU PORTÁL UŽIVATELSKÁ PŘÍRUČKA VYTVOŘENÍ OBJEDNÁVKY

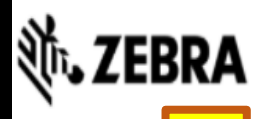

DOMOVSKÁ

OBJEDNÁVKY OPRAV

STAV OPRAVY PRODUKTY SMLOUVY

OVEŘENÍ ZÁRUKY A SERVISNÍ SMLOUVY

|  | Vytvořil | Přejděte |
|--|----------|----------|
|  |          |          |
|  |          |          |
|  |          |          |
|  |          |          |
|  |          |          |
|  |          |          |
|  |          |          |

## e na kartu OPRAVNÉ OBJEDNÁVKY

| <b>┊、ZEB</b>                  | RA                               |                                |                  |                 |                |                |             |              |         | Prdtest TP | <b>‡  [→  </b> ⊕ č        | eština |
|-------------------------------|----------------------------------|--------------------------------|------------------|-----------------|----------------|----------------|-------------|--------------|---------|------------|---------------------------|--------|
| DOMOVSKÁ ST                   | IRÁNKA OBJE                      | DNÁVKY OPRAV                   | STAV OPRAVY      | PRODUKTY        | SMLOUVY        | OVEŘENÍ ZÁR    | UKY A SERVI | ISNÍ SMLOUVY |         |            |                           |        |
| NEVYŘÍZENÉ<br>Poznámka: Ulože | OBJEDNÁVKY<br>ené objednávky, kt | Y OPRAV<br>teré nebyly potvrze | ny, budou automa | ticky zrušeny p | o 30 dnech ode | dne vytvoření. |             |              |         |            | 1 - 10 ze 10 <sup>.</sup> | +      |
| NOVÁ OBJEDN                   | IÁVKA ZRUŠ                       |                                | ZOBRAZENI        | ÉSLOUPCE        | Typ filtru     | ~              | Hodnota fi  | iltru        | HLEDAT  |            |                           |        |
| Číslo karty                   |                                  |                                |                  |                 |                |                |             |              |         |            |                           |        |
| 1-1VQYE6G9                    |                                  |                                |                  |                 |                |                |             |              |         |            |                           |        |
| 1-1VQYCJK9                    |                                  |                                |                  |                 |                |                |             |              | 750509  |            |                           |        |
| 1-1VQYPVWR                    |                                  | 19-Říj-2020                    | Klikněte         | na tlač         | ćítko N        | OVÁ O          | PRA         | /A OBJI      | EDNÁVKY |            |                           |        |
| 1-1VQYWAM4                    |                                  |                                |                  |                 |                |                |             |              |         |            |                           |        |
| 1-1VQYR8YN                    |                                  |                                |                  |                 |                |                |             |              |         |            |                           |        |
| 1-1VQYSSVD                    |                                  |                                |                  |                 |                |                |             |              |         |            |                           |        |
| 1-1VQXH50J                    |                                  |                                |                  |                 |                |                |             |              |         |            |                           |        |
| 1-1VQYQW4X                    |                                  |                                |                  |                 |                |                |             |              |         |            |                           |        |
| 1-1VQSUTEL                    |                                  |                                |                  |                 |                |                |             |              |         |            |                           |        |
| 1-1VQYLY5L                    |                                  |                                |                  |                 |                |                |             |              |         |            |                           |        |
| <                             |                                  |                                |                  |                 |                |                |             |              |         |            |                           |        |

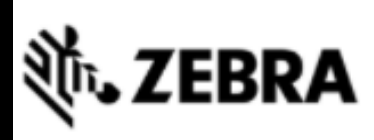

| DOMOVSKÁ STRÁNKA OBJEDNÁVKY OPRAV       | STAV OPRAVY PRODUKTY SMLOUVY OVEŘENÍ ZÁRUKY A SERVISNÍ SMLOUVY |
|-----------------------------------------|----------------------------------------------------------------|
| Podrobnosti o dodávce Přidat produkty   | Recenze košíku Údaje o platbě Potvrzení objednávky             |
| ZÁKAZNÍK *                              | 🕕 KONTAKT PRO DORUČENÍ *                                       |
| Číslo zákazníka<br>750509               | Kontakt<br>Prakash Nathan                                      |
| Název účtu<br>Scansource Europe SPRL    | E-mail<br>cdbk64@zebra.com                                     |
| Referenční číslo zákazníka              | Telefonní číslo *           1231231233                         |
| 🕒 ADRESA PRO VRÁCENÍ ZÁSILKY * 🛛 💉      | O DETAILY PRO PŘÍPAD VRÁCENÍ ZASILKY (VOLITELNÉ)               |
| Čislo prodejny<br>Vyplňte <b>REFERI</b> | ENČNÍ ČÍSLO ZÁKAZNÍKA pro celou                                |
|                                         | objednávku,<br>pokud je to relevantní                          |
|                                         |                                                                |
|                                         |                                                                |

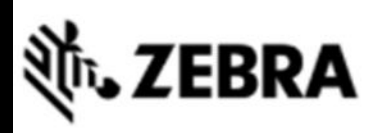

| DOMOVSKÁ STRÁNKA              | OBJEDNÁVKY OPRAV | STAV OPRAVY          | PRODUKTY             | SMLOUVY        | OVEŘENÍ ZÁRUKY A SERVISNÍ SMLOUVY |
|-------------------------------|------------------|----------------------|----------------------|----------------|-----------------------------------|
| Podrobnosti o dodávce         | Přidat produkty  | Recenze              | košíku               | Údaje o platbě | Potvrzení objednávky              |
|                               |                  |                      | AKT PRO DOF          | ručení *       |                                   |
|                               |                  | Kontakt<br>Prakash N | lathan               |                |                                   |
|                               | 4                | E-mail<br>cdbk64@z   | ebra.com             |                |                                   |
|                               | aznika           | Telefonní (          | číslo <b>*</b><br>33 |                |                                   |
|                               |                  | O DETAI              | LY PRO PŘÍP/         | AD VRÁCENÍ ZÁS | SILKY (VOLITELNÉ)                 |
| Číslo prodejny                | Vyber            | te <b>DOPR</b>       | AVNÍ KO              | ONTAKT         |                                   |
| ିଙ୍ଭୁ <sup>-</sup> TIP: Nasta | vte výchozí pře  | pravní ko            | ntakt na             | kartě Uži      | vatelské nastavení                |
|                               |                  |                      |                      |                |                                   |
|                               |                  |                      |                      |                |                                   |

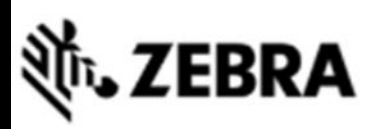

| DOMOVSKÁ STRÁNKA                                                          | OBJEDNÁVKY OPRAV            | STAV OPRAVY                   | PRODUKTY                            | SMLOUVY                | OVEŘENÍ ZÁRUKY A SERVISNÍ SMLOUVY |
|---------------------------------------------------------------------------|-----------------------------|-------------------------------|-------------------------------------|------------------------|-----------------------------------|
| Podrobnosti o dodávce                                                     | Přidat produkty             | Recenze                       | košíku                              | Údaje o platbě         | Potvrzení objednávky              |
|                                                                           |                             |                               |                                     |                        |                                   |
|                                                                           |                             |                               |                                     |                        |                                   |
| © TIP:                                                                    | Vyberte NÁ<br>Nastavte vých | /RATNOU<br>lozí dodac<br>nast | <b>J DOPR</b><br>tí adresu<br>avení | AVNÍ ADR<br>I na kartě | ESU<br>Uživatelské                |
| Číslo prodejny                                                            |                             | Dopravce                      |                                     |                        |                                   |
| NEWBURY DATA RECO<br>15 ROAD FIVE,<br>WINSFORD,<br>United Kingdom, CW7 35 | RDING,<br>SG                | Způsob do<br>Zákazník         |                                     |                        |                                   |

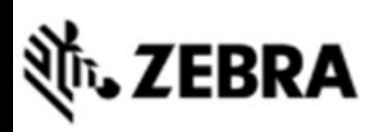

| DOMOVSKÁ STRÁNKA                           | OBJEDNÁVKY OPRAV                             | STAV OPRAVY                             | PRODUKTY                      | SMLOUVY                               | OVEŘENÍ ZÁRUKY A SERVISNÍ SMLOUVY |
|--------------------------------------------|----------------------------------------------|-----------------------------------------|-------------------------------|---------------------------------------|-----------------------------------|
| Podrobnosti o dodávce                      | Přidat produkty                              | Recenze                                 | košíku                        | Údaje o platbě                        | Potvrzení objednávky              |
|                                            |                                              |                                         |                               |                                       |                                   |
|                                            |                                              |                                         |                               |                                       |                                   |
| Název účtu<br>Scansource Europe SPR<br>POL | Vyplňte <b>NÁ</b><br>uze v případě, z<br>pre | <b>VRATNÉ</b><br>že chcete<br>eferované | DOPRAN<br>nechat j<br>mu přep | <b>VY DOPR</b><br>iednotky c<br>ravci | AVY<br>doručit zpět               |
|                                            |                                              | O DETA                                  | ily pro přípa                 | AD VRÁCENÍ ZÁ                         | SILKY (VOLITELNÉ)                 |
|                                            |                                              | Dopravce                                | zásilky                       |                                       |                                   |
|                                            | RDING,                                       | Způsob do<br>Zákazník                   | odání                         |                                       |                                   |

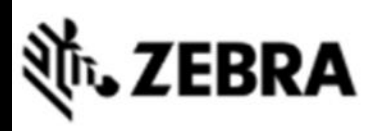

| DOMOVSKÁ STRÁNKA OBJEDNÁVKY OPRAV     | STAV OPRAVY PRODUKTY SMLOUVY OVEŘENÍ ZÁRUKY A SERVISNÍ SMLOUVY |
|---------------------------------------|----------------------------------------------------------------|
| Podrobnosti o dodávce Přidat produkty | Recenze košíku Údaje o platbě Potvrzení objednávky             |
|                                       |                                                                |
|                                       |                                                                |
|                                       |                                                                |
|                                       |                                                                |
|                                       |                                                                |
| o Adresa pro vráKliknutím na D        | ALŠÍ pokračujte na další obrazovku                             |

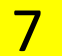

| 刹ī•• ZEBRA                                  |                                                      | Prdtest TPI   ✿   ເ➔   ⊕ čeština |
|---------------------------------------------|------------------------------------------------------|----------------------------------|
| DOMOVSKÁ STRÁNKA OBJEDNÁVKY OPRAV STAV OPRA | Y PRODUKTY SMLOUVY OVEŘENÍ ZÁRUKY A SERVISNÍ SMLOUVY |                                  |
| Podrobnosti o dodávce Přidat produkty Rece  | nze košíku Údaje o platbě Potvrzení objednávky       |                                  |
| 🏋 Počet produktů v objednávce : 0           |                                                      |                                  |
| PŘIDAT PRODUKT                              | DETAILY PRODUKTU                                     |                                  |
| Sériové číslo<br>Jak najít sériové číslo?   | PŘÍLOHY                                              |                                  |
| Nemám sériové číslo                         | Zadejte informace o zařízení do pole PŘIDAT          | PRODUKT                          |
| Referenčni číslo zákaznika                  |                                                      |                                  |
| Popis problému V                            | **Maximálně 200 znaků v poli <b>POPIS PRC</b>        | BLÉMU                            |
| Popis závady                                | TIP: Pokud přidáváte více než 10 jednotek, vyzk      | oušejte funkci                   |
| OBNOVIT PŘIDAT HROMADNÉ NAHRÁVÁNÍ           | Duik Luau                                            |                                  |

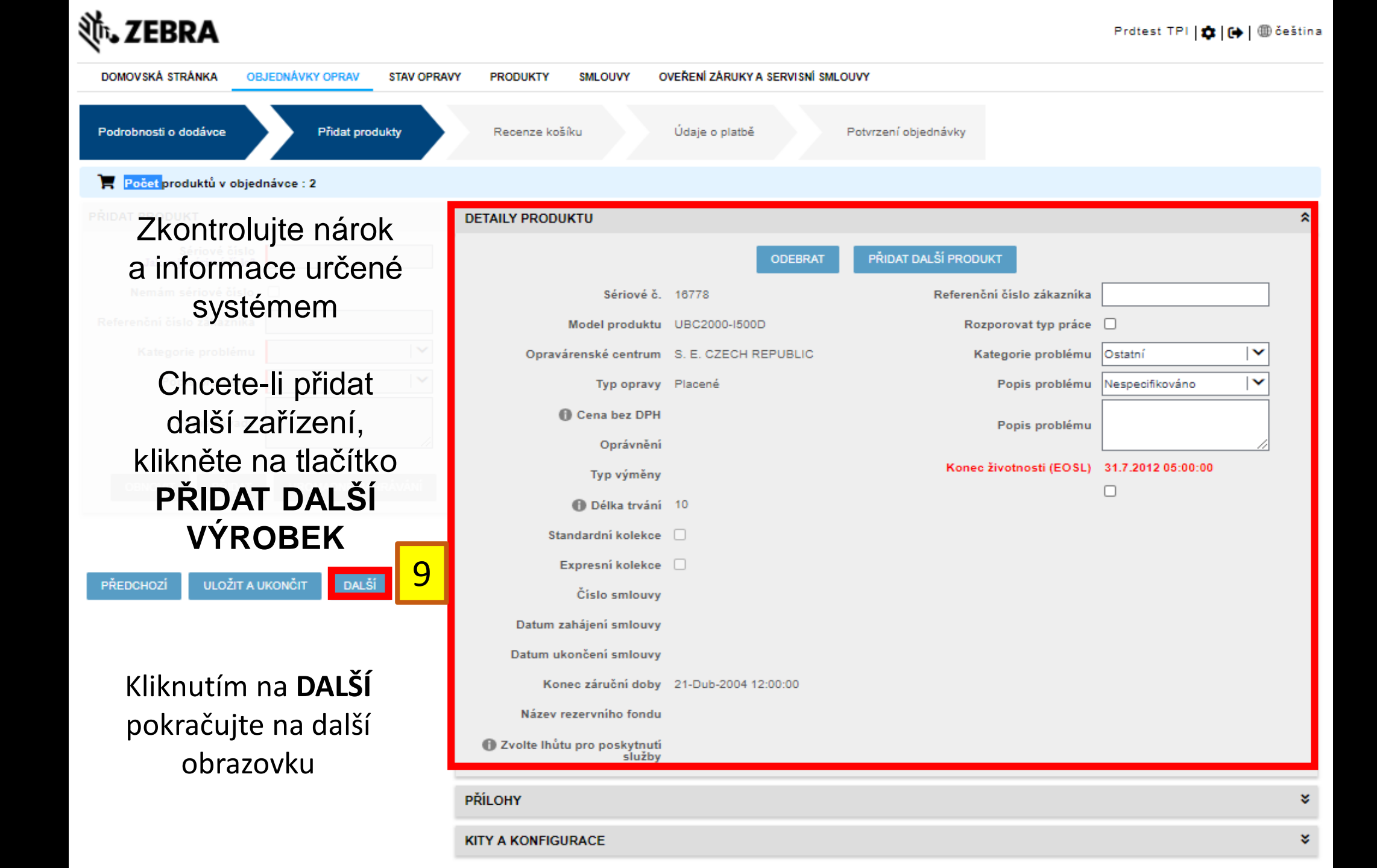

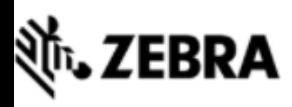

.

Standard Repai

⊫

122,47 € Pending

| DOMOVSKÁ    | STRÁNKA OF | BJEDNÁVKY OPRAV STAV      | OPRAVY PRODU    | KTY SMLOUVY O    | VEŘENÍ ZÁRUKY A SER | ISNÍ SMLOUVY       |              |                                |             |
|-------------|------------|---------------------------|-----------------|------------------|---------------------|--------------------|--------------|--------------------------------|-------------|
| Podrobnosti | o dodávce  | Přidat produkty           | Recenze košíku  | Údaje o platbě   | Potvrzení objec     | návky              |              |                                |             |
|             |            |                           |                 |                  |                     |                    |              |                                |             |
|             |            |                           |                 |                  |                     |                    |              |                                |             |
|             |            |                           |                 |                  |                     |                    |              |                                |             |
|             |            |                           | Provec          | te změny ۱)      | / jednotká          | ch naposle         | edy          |                                |             |
| 10          |            |                           |                 |                  |                     |                    |              |                                |             |
| UPRAVIT     | ODEBRAT    | ROZPOROVAT TYP PRÁC       | E ODSTRANIT F   | ROZPOR KITY A KO | NFIGURACE DO        | CUMENTY Typ filtru | <b> </b> ▼   | Hodnota filtru                 | HLEDAT      |
| ✓▲▼         | Řádek      | Referenční číslo zákazníl | a Sériové číslo | Produkt          | Typ oprav           | Typ výměny         | Cena bez DPH | Stav položky na řác Sub-status | Typ žádosti |

н н н н

Placené

— Přečetl jsem a souhlasím s obchodními pravidly a podmínkami společnosti Zebra.

14456

DS9208-1D00004NNY

Klikněte zde pro přečtení dokumentu Popis služeb pro Váš typ objednávky a zemi.

1

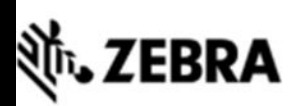

| DOMOVSKÁ STRÁNKA OBJEDNÁVKY                                                                          | OPRAV STAV OPRAVY PRODUKTY SMLOUVY                                                         | OVEŘENÍ ZÁRUKY A SERVISNÍ SMLOUVY           |                                     |  |
|----------------------------------------------------------------------------------------------------|--------------------------------------------------------------------------------------------|---------------------------------------------|-------------------------------------|--|
| Podrobnosti o dodávce Přidat                                                                         | produkty Recenze košíku Údaje o platbě                                                     | Potvrzení objednávky                        |                                     |  |
|                                                                                                    |                                                                                            |                                             |                                     |  |
|                                                                                                    |                                                                                            |                                             |                                     |  |
|                                                                                                    | Souhlasíte s Prodejními                                                                    | Podmínkami Společ                           | nosti Zebra                         |  |
|                                                                                                    | Kliknutím na <b>PLATBU</b> p                                                               | ookračujte na Obrazc                        | ovku Platba                         |  |
| V případě, ž                                                                                         | e ve vašem košíku nejsou<br><b>POTVRDIT</b> . Kliknu                                       | žádné fakturovateln<br>utím na něj odešlete | é jednotky, uvidíte tlačí<br>košík. |  |
|                                                                                                    |                                                                                            |                                             |                                     |  |
|                                                                                                    |                                                                                            |                                             |                                     |  |
| 11                                                                                                   |                                                                                            |                                             |                                     |  |
| <ul> <li>Přečetl jsem a souhlasím s obchodní</li> <li>Klikněte zde pro přečtení dokumentu</li> </ul> | mi pravidly a podmínkami společnosti Zebra.<br>Popis služeb pro Váš typ objednávky a zemi. |                                             |                                     |  |
| PŘEDCHOZÍ ULOŽIT A UKONČIT                                                                           | PLATBA                                                                                     |                                             |                                     |  |

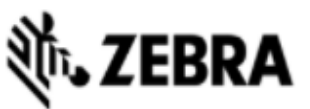

| DOMOVSKÁ STRÁNKA                       | OBJEDNÁVKY OPRAV  | STAV OPRAVY PRODUK | TY SMLOUVY        | OVEŘENÍ ZÁRUKY A SERVISNÍ SMLOUVY                                                                         |
|----------------------------------------|-------------------|--------------------|-------------------|----------------------------------------------------------------------------------------------------|
| 12 nosti o dodávce                     | e Přidat produkty | Recenze košíku     | Údaje o platbě    | Potvrzení objednávky                                                                                      |
| OBJEDNÁVKA                             |                   | ZOBRAZIT POD       | AI<br>ROBNOSTI Na | Poskytněte platnou OBJEDNÁVKU OBJEDNÁVKY                                                                  |
| Číslo objednávky                       | 632,77 €          |                    | S                 | Pokud chcete použít různé nákupní objednávky pro<br>různé řádky, zaškrtněte políčko <b>Mám více PO</b>    |
| Poznámky k platbě<br>Poznámky k platbě |                   |                    |                   | َفِ <sup>:</sup> Tip: Chcete-li zkontrolovat dokument nabídky,<br>klikněte na <b>ZOBRAZIT PODROBNOSTI</b> |

Kliknutím na tlačítko "Potvrdit" souhlasíte s obchodními podmínkami společnosti Zebra, s cenovou nabídkou za opravu, kterou společnost Zebra Technologies fakturuje za poskytnuté služby.

By clicking on 'Confirm Order' you are agreeing to Zebra's Terms and Conditions of Sale. <u>Klikněte zde</u> pro přečtení dokumentu Popis služeb pro Váš typ objednávky a zemi.

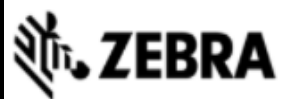

| DOMOVSKÁ STRÁNKA     | OBJEDNÁVKY OPF | STAV OPRAVY   | PRODUKTY SML       | OUVY OVEŘENÍ ZÁ  | RUKY A SERVISNÍ SMLOUVY |                |             |           |       |
|----------------------|----------------|---------------|--------------------|------------------|-------------------------|----------------|-------------|-----------|-------|
| Podrobnosti o dodávc | e Přidat prod  | lukty Recenze | košíku Údaje       | o platbě Pot     | vrzení objednávky       |                |             |           |       |
| OBJEDNÁVKA           |                |               |                    |                  |                         |                |             |           |       |
| Částka transakce     | 632.77€        | ZOE           | BRAZIT PODROBNOSTI | Název společn    |                         |                |             |           |       |
|                      | ,              |               |                    | U víc            | e objednáv              | <b>vek</b> vlo | žte číslo o | bjednávky | y pro |
| Poznámky k platbě    |                |               |                    |                  | každ                    | lou jed        | notku zvlá  | šť        |       |
|                      |                |               |                    |                  |                         |                |             |           |       |
|                      |                |               |                    | 12a              |                         |                |             |           |       |
| Ćíslo řádku▲▼        | Sériové číslo  | Тур оргачу    | Cena bez DPH       | Číslo objednávky | Poznámky k platbě       |                |             |           |       |
| 1                    | 14456          | Placené       | 153,09€            |                  |                         |                |             |           |       |
| 2                    | 14556          | Placené       | 637,88€            |                  |                         |                |             |           |       |
|                      |                |               |                    |                  |                         |                |             |           |       |

Kliknutím na tlačítko "Potvrdit" souhlasíte s obchodními podmínkami společnosti Zebra, s cenovou nabídkou za opravu, kterou společnost Zebra Technologies fakturuje za poskytnuté služby.

By clicking on 'Confirm Order' you are agreeing to Zebra's Terms and Conditions of Sale <u>Klikněte zde</u> pro přečtení dokumentu Popis služeb pro Váš typ objednávky a zemi.

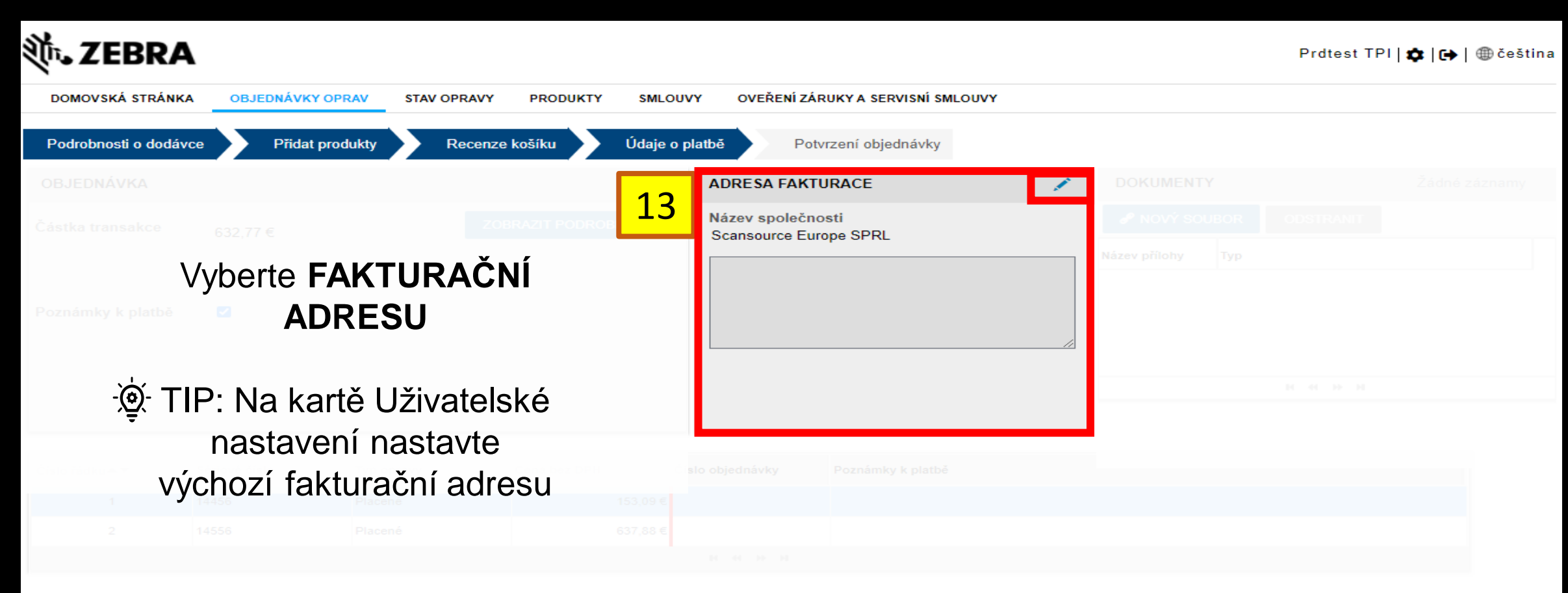

Kliknutím na tlačítko "Potvrdit" souhlasíte s obchodními podmínkami společnosti Zebra, s cenovou nabídkou za opravu, kterou společnost Zebra Technologies fakturuje za poskytnuté služby

By clicking on 'Confirm Order' you are agreeing to Zebra's Terms and Conditions of Sale. Klikněte zde pro přečtení dokumentu Popis služeb pro Váš typ objednávky a zemí.

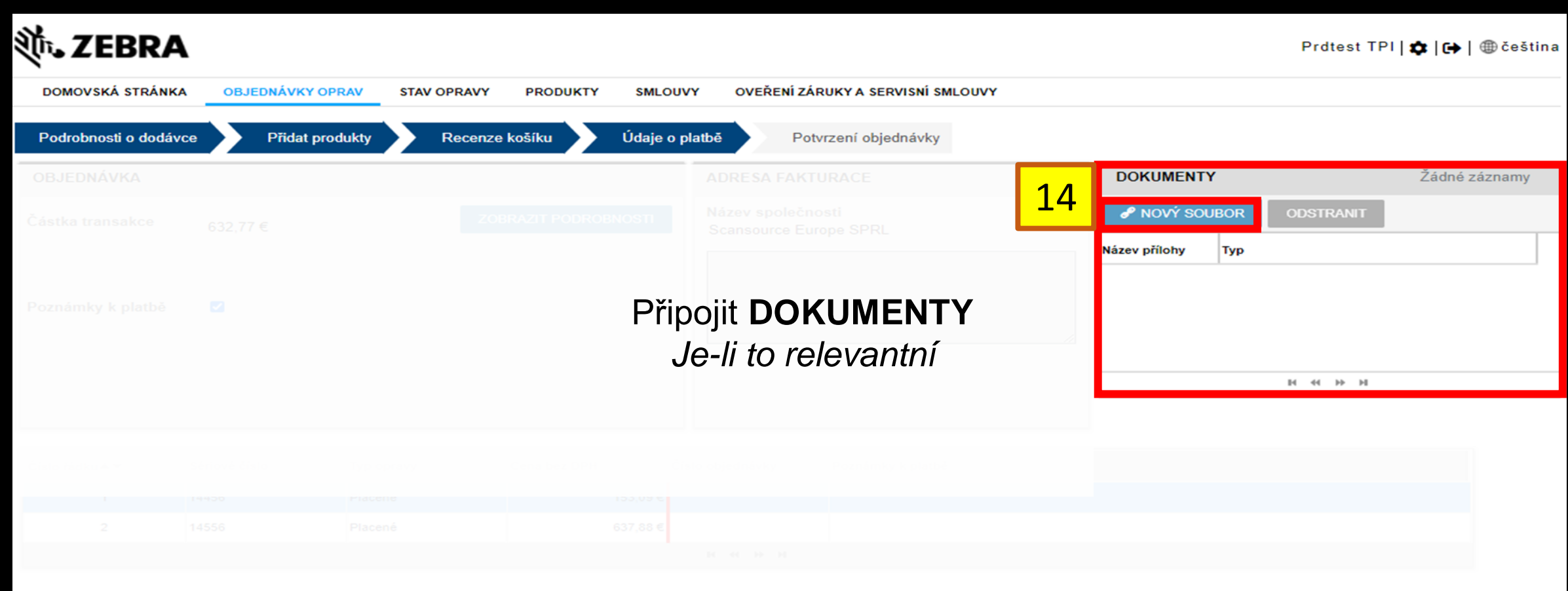

Kliknutím na tlačítko "Potvrdit" souhlasíte s obchodními podmínkami společnosti Zebra, s cenovou nabídkou za opravu, kterou společnost Zebra Technologies fakturuje za poskytnuté služby

By clicking on 'Confirm Order' you are agreeing to Zebra's Terms and Conditions of Sale. <u>Klikněte zde</u> pro přečtení dokumentu Popis služeb pro Váš typ objednávky a zemi.

PŘEDCHOZÍ POTVRD

| 秋 . ZEBRA                                                                          | N                                                                                                    |                                                                                                    |                                                      |                                  | P                                       | Prdtest TPI   🏟   🔂   🌐 čeština |
|------------------------------------------------------------------------------------|----------------------------------------------------------------------------------------------------|----------------------------------------------------------------------------------------------------|------------------------------------------------------|----------------------------------|-----------------------------------------|---------------------------------|
| DOMOVSKÁ STRÁNK                                                                    | A OBJEDNÁVKY OPRAV                                                                                        | STAV OPRAVY PRODUKTY                                                                                     | SMLOUVY OVEŘENÍ                                      | ZÁRUKY A SERVISNÍ SMLOUVY        |                                         |                                 |
| Podrobnosti o dodáv                                                                | vce Přidat produkty                                                                                       | y Recenze košíku                                                                                         | Údaje o platbě                                       | Potvrzení objednávky             |                                         |                                 |
|                                                                                    |                                                                                                    |                                                                                                    |                                                      |                                  |                                         |                                 |
|                                                                                    |                                                                                                    |                                                                                                    |                                                      |                                  |                                         |                                 |
|                                                                                    |                                                                                                    |                                                                                                    |                                                      |                                  |                                         |                                 |
|                                                                                    | ₽ F                                                                                                    | Potvrďte, že jste                                                                                        | e vystavili plat                                     | nou Nákupní C                    | bjednávku #                             |                                 |
|                                                                                    |                                                                                                    | Vložte                                                                                                   | košík kliknut                                        | ím na <b>POTVRE</b>              | DIT                                     |                                 |
|                                                                                    |                                                                                                    |                                                                                                    |                                                      |                                  |                                         |                                 |
| 1                                                                                  |                                                                                                    |                                                                                                    |                                                      |                                  |                                         |                                 |
| 15 <sup>2</sup>                                                                    |                                                                                                    |                                                                                                    |                                                      |                                  |                                         |                                 |
| Kliknutím na tlačí<br>By clicking on 'Co<br><u>Klikněte zde</u> pro<br>PŘEDCHOZÍ F | tko "Potvrdit" souhlasíte s ol<br>onfirm Order' you are agreei<br>přečtení dokumentu Popis sl<br>POTVRDIT | bchodními podmínkami společnos<br>ng to Zebra's Terms and Condition<br>lužeb pro Váš typ objednávky a ze | eti Zebra, s cenovou nabídkou<br>ns of Sale.<br>emi. | za opravu, kterou společnost Zeb | ra Technologies fakturuje za poskytnuté | služby.                         |

| <b>刹い ZEBR</b>              | 4                   |                      |               |                                               |
|-----------------------------|---------------------|----------------------|---------------|-----------------------------------------------|
| DOMOVSKÁ STRÁN              | KA OBJEDNÁVKY OPRAV | STAV OPRAVY PRODUKTY | SMLOUVY       | OVEŘENÍ ZÁRUKY A SERVISNÍ SMLOUVY             |
| Podrobnosti o dodá          | vce Přidat produkty | Recenze košíku       | Údaje o platb | ě Potvrzení objednávky                        |
| KREDITNÍ KARTA              |                     |                      | A             |                                               |
| Částka transakce            | 1.407,00 \$         | ZOBRAZIT PODRO       |               |                                               |
| Držitel kreditní kart       | /                   |                      |               | Vyplňte informace o<br>KREDITNÍ KARTĚ         |
| Typ kreditní karty          | Visa                |                      |               |                                               |
| Credit Card #               |                     |                      |               | َفَيْ Tip: Chcete-li<br>zkontrolovat dokument |
| Rok ukončení<br>platnosti   |                     | <b> </b> ▼           |               | nabídky, klikněte na<br><b>ZOBRAZIT</b>       |
| Měsíc ukončení<br>platnosti |                     | ▼                    |               | PODROBNOSTI                                   |
| O CVN                       |                     |                      |               |                                               |

By clicking on 'Confirm Order' you are agreeing to Zebra's Terms and Conditions of Sale <u>Klikněte zde</u> pro přečtení dokumentu Popis služeb pro Váš typ objednávky a zemi.

| DOMOVSKÁ STRÁNKA               | OBJEDNÁVKY OPRAV   | STAV OPRAVY | PRODUKTY | SMLOUVY       | OVEŘENÍ ZÁRUKY A SERVISNÍ SMLOUVY        |
|--------------------------------|--------------------|-------------|----------|---------------|------------------------------------------|
| Podrobnosti o dodávce          | Přidat produkty    | Recenze     | košíku   | Údaje o platb | ě Potvrzení objednávky                   |
|                                |                    |             |          | 17 4          | DRESA FAKTURACE *                        |
|                                |                    |             |          | NOSTI         | <b>lázev společnosti</b><br>Company ABCD |
|                                | Vyberte <b>FAK</b> | TURAČN      | lÍ       | Γ             |                                          |
|                                |                    | SU          |          |               |                                          |
| redit Card # - ݢָָָׁׁׁׁ̣: - רְ | IP: Na kartě       | Uživatels   | ké       | L             |                                          |
| ok ukončoni                    | nastavení          | nastavte    |          |               |                                          |
| latnosti V                     | ýchozí faktur      | ační adre   | su       |               |                                          |
|                                |                    |             |          |               |                                          |
|                                |                    |             |          |               |                                          |

By clicking on 'Confirm Order' you are agreeing to Zebra's Terms and Conditions of Sale Klikněte zde pro přečtení dokumentu Popis služeb pro Váš typ objednávky a zemi.

| DOMOVSKÁ STRÁNKA      | OBJEDNÁVKY OPRAV | STAV OPRAVY | PRODUKTY | SMLOUVY        | OVEŘENÍ ZÁRUKY A SERVISNÍ SMLOUVY |
|-----------------------|------------------|-------------|----------|----------------|-----------------------------------|
| Podrobnosti o dodávce | Přidat produkty  | Recenze     | košíku   | Údaje o platbě | Potvrzení objednávky              |
|                       |                  |             |          |                |                                   |
|                       |                  |             |          |                |                                   |
|                       |                  |             |          |                |                                   |
|                       | visa Vložte      | e košík kli | knutím   | na <b>POT\</b> | /RDIT                             |
|                       |                  |             |          |                |                                   |
|                       |                  |             |          |                |                                   |
|                       |                  |             |          |                |                                   |
|                       |                  |             |          |                |                                   |

By clicking on 'Confirm Order' you are agreeing to Zebra's Terms and Conditions of Sale. Klikněte zde pro přečtení dokumentu Popis služeb pro Váš typ objednávky a zemi.

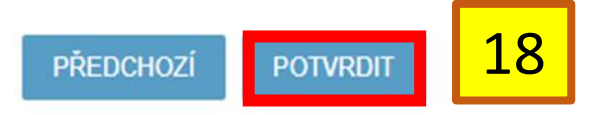

| 秋. ZEBRA                                                                                        |                                           |  |  |  |  |  |  |
|-------------------------------------------------------------------------------------------------|-------------------------------------------|--|--|--|--|--|--|
| DOMOVSKÁ STRÁNKA OBJEDNÁVKY OPRAV STAV OPRAVY PRODUKTY                                          | SMLOUVY OVEŘENÍ ZÁRUKY A SERVISNÍ SMLOUVY |  |  |  |  |  |  |
| Podrobnosti o dodávce Přidat produkty Recenze košíku                                            | Údaje o platbě Potvrzení objednávky       |  |  |  |  |  |  |
| Číslo opravy: 12202260 📗                                                                        | Po úspěšném odeslání získáte<br>RMA #     |  |  |  |  |  |  |
| Děkuji. Vaše objednávka opravy byla úspěšně odeslána.                                           |                                           |  |  |  |  |  |  |
| Obratem obdržíte e-mail s potvrzením objednávky a přepravní o                                   |                                           |  |  |  |  |  |  |
| Upozorňení: Jednotky, u kterých je rozporovaná služba, mohou být zpožděněny z důvodu ověřování. |                                           |  |  |  |  |  |  |
| Pokud má Vaše objednávka opravy nárok na předplacenou pře                                       |                                           |  |  |  |  |  |  |
|                                                                                                 |                                           |  |  |  |  |  |  |
|                                                                                                 |                                           |  |  |  |  |  |  |